## 1.404notfound

打开文件图片

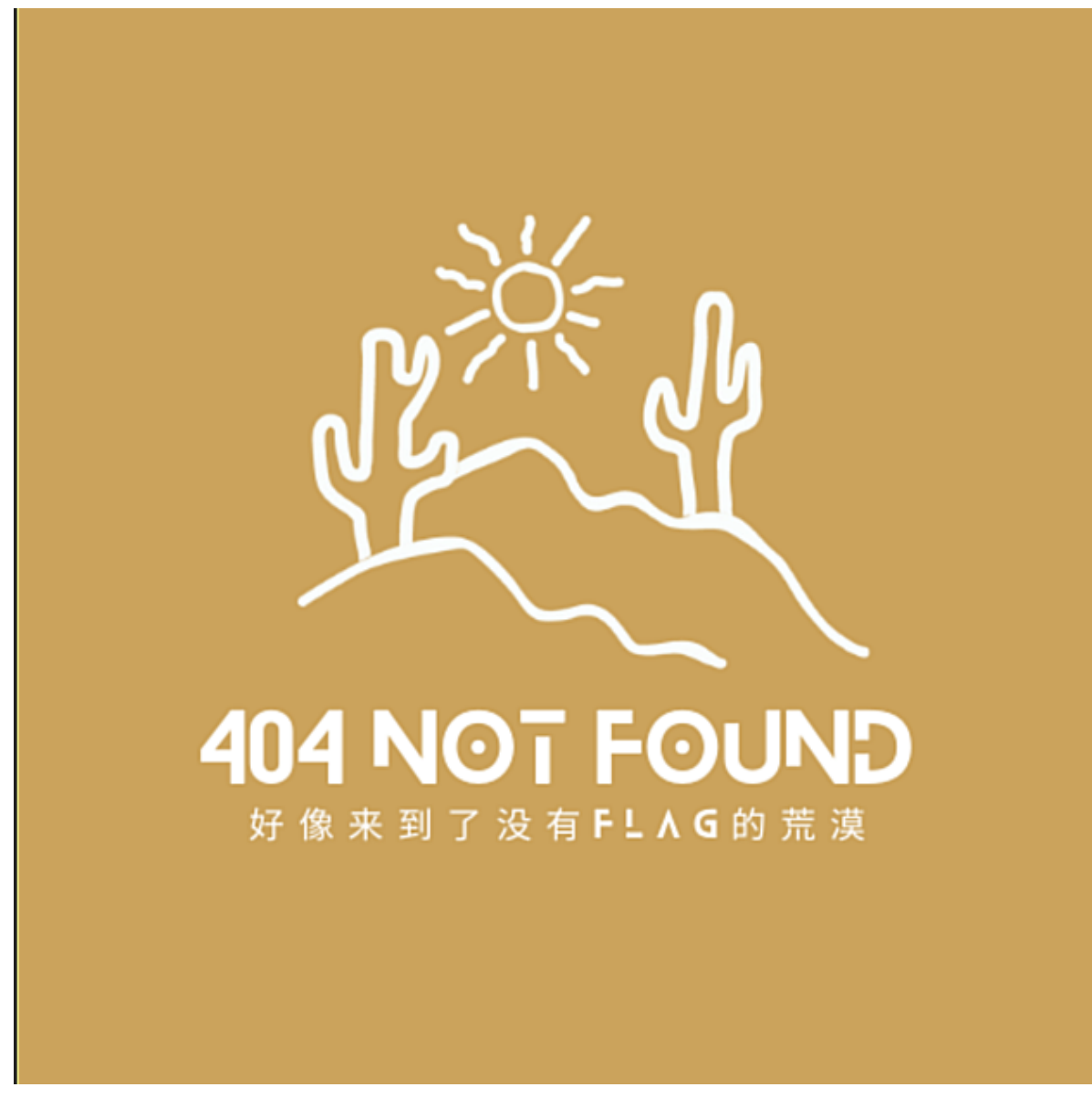

010打开检查开头和结尾均无特别之处,直接搜寻ctf直出flag

| <u>&gt;</u> 0                                                        | 10 Edi                                             | itor -                                             | C:\U                                               | sers\                                                                                                    | ad\(                                         | DneD                                               | )rive\                                                   | 桌面                                                 | ì\1.p                                                                                                    | ng                                                 |                                                    |                                                                                                    |                                                          |                                                          |                                              |                                                                                                |                                                                            |                                                                                                    |                                                |                                                                      |                                       |            |         | -                                                                   |                                                                     |                                     | 2                                | $\times$       |
|----------------------------------------------------------------------|----------------------------------------------------|----------------------------------------------------|----------------------------------------------------|----------------------------------------------------------------------------------------------------|----------------------------------------------|----------------------------------------------------|----------------------------------------------------------|----------------------------------------------------|----------------------------------------------------------------------------------------------------|----------------------------------------------------|----------------------------------------------------|----------------------------------------------------------------------------------------------------|----------------------------------------------------------|----------------------------------------------------------|----------------------------------------------|------------------------------------------------------------------------------------------------|----------------------------------------------------------------------------|----------------------------------------------------------------------------------------------------|------------------------------------------------|----------------------------------------------------------------------|---------------------------------------|------------|---------|---------------------------------------------------------------------|---------------------------------------------------------------------|-------------------------------------|----------------------------------|----------------|
| File                                                                 | Edit                                               | Sel                                                | lect                                               | Fin                                                                                                    | d١                                           | View                                               | / Fo                                                     | orma                                               | at S                                                                                                    | Scrip                                              | ots                                                | Tem                                                                                                    | nplat                                                    | tes                                                      | Deb                                          | bug                                                                                            | Proje                                                                      | ct .                                                                                                    | Tools                                          | s W                                                                  | 'indow                                | He         | elp     |                                                                     |                                                                     |                                     |                                  |                |
|                                                                      | ~ 📂                                                | ~                                                  |                                                    | 1                                                                                                    |                                              | ð.                                                 | 8                                                        | - <b>P</b>                                         | R                                                                                                    | ອ                                                  | 3                                                  | , ,                                                                                                    | ÂB                                                       | <b>\$</b>                                                | ⇒                                            |                                                                                                |                                                                            |                                                                                                    | <b>R</b> •                                     | ¶                                                                    |                                       |            | 1       | 🧼 🗽                                                                 | *                                                                   | 🔨 ma                                |                                  |                |
| Start                                                                | up                                                 | 1.p                                                | ng ×                                               |                                                                                                    |                                              |                                                    |                                                          |                                                    |                                                                                                    |                                                    |                                                    |                                                                                                    |                                                          |                                                          |                                              |                                                                                                |                                                                            |                                                                                                    |                                                |                                                                      |                                       |            |         | Work                                                                | space                                                               |                                     |                                  | + ×            |
| 0080<br>0090<br>00A0<br>00B0<br>00C0<br>00D0                         | 3D<br>70<br>63<br>61<br>3A<br>3A                   | 1<br>27<br>43<br>39<br>20<br>6E<br>52              | 2<br>EF<br>65<br>64<br>78<br>73<br>44<br>74        | 3<br>BB<br>68<br>27<br>6D<br>3A<br>46                                                                                  | 4<br>BF<br>69<br>3F<br>6C<br>6D<br>20        | 5<br>27<br>48<br>3E<br>6E<br>65<br>78              | 6<br>20<br>7A<br>0A<br>73<br>74<br>6D                    | 69<br>72<br>3C<br>3A<br>61<br>6C                   | 8<br>64<br>65<br>78<br>78<br>2F<br>6E<br>74                                                                                                    | 3D<br>53<br>3A<br>3D<br>27<br>73<br>73             | A<br>27<br>7A<br>78<br>27<br>3E<br>3A              | B<br>57<br>4E<br>6D<br>61<br>0A<br>72                                                                                             | 35<br>54<br>70<br>64<br>3C<br>64                         | 4D<br>63<br>6D<br>6F<br>72<br>66                         | 30<br>7A<br>65<br>62<br>64<br>3D             | <ul> <li>4D</li> <li>6B</li> <li>74</li> <li>65</li> <li>66</li> <li>27</li> <li>62</li> </ul> | 0123<br>='ï»<br>pCeh<br>c9d'<br>a xm<br>:ns:<br>:RDF                       | 456<br>¿'<br>iHz<br>?>.<br>lns<br>met<br>xm                                                                                                    | /89/<br>id=<br><x:><br/>:x=<br/>a/'&gt;</x:>   | ABCL<br>W5M<br>zNTc<br>xmpn<br>adc<br>>. <r<br>:rd1</r<br>           | DEF<br>10M<br>czk<br>net<br>obe<br>df |            | Â       | De Ope<br>1.p<br>Proj<br>Fave<br>P Rec<br>/11                       | Fil<br>en File<br>ong<br>ject<br>orite l<br>ent Fi<br>-7-<br>orkspa | es<br>Is<br>Files<br>Ies            | Pi                               |                |
| 00E0<br>00F0<br>0110<br>0120<br>0120<br>0130<br>0140<br>0150<br>0160 | 4C<br>75<br>65<br>3C<br>20<br>78<br>74<br>69<br>27 | 69<br>74<br>7D<br>72<br>72<br>6D<br>70<br>6F<br>3E | 74<br>5F<br>79<br>64<br>64<br>62<br>3A<br>6E<br>0A | <ul> <li>43</li> <li>31</li> <li>6E</li> <li>66</li> <li>6E</li> <li>2F</li> <li>2E</li> <li>20</li> <li>20</li> </ul> | 54<br>74<br>3A<br>3A<br>73<br>2F<br>63<br>20 | 46<br>73<br>61<br>44<br>61<br>3A<br>6E<br>6F<br>3C | 7B<br>5F<br>78<br>65<br>62<br>41<br>73<br>6D<br>41<br>72 | 49<br>6E<br>2D<br>73<br>6F<br>74<br>2E<br>2F<br>74 | <ul> <li>74</li> <li>30</li> <li>6E</li> <li>63</li> <li>75</li> <li>74</li> <li>61</li> <li>61</li> <li>74</li> <li>61</li> <li>74</li> <li>61</li> <li>74</li> <li>61</li> <li>74</li> <li>61</li> <li>74</li> <li>61</li> <li>74</li> <li>61</li> <li>74</li> <li>61</li> <li>74</li> <li>61</li> <li>74</li> <li>61</li> <li>74</li> <li>61</li> <li>74</li> <li>61</li> <li>74</li> <li>61</li> <li>74</li> <li>61</li> <li>74</li> <li>61</li> <li>61</li> <li>74</li> <li>61</li> <li>61</li> <li>74</li> <li>61</li> <li>61</li> <li>74</li> <li>61</li> <li>61</li> &lt;</ul> | 73<br>74<br>73<br>72<br>74<br>72<br>74<br>64<br>72 | 5F<br>5F<br>23<br>69<br>3D<br>69<br>74<br>73<br>69 | <ul> <li>34</li> <li>61</li> <li>27</li> <li>70</li> <li>27</li> <li>62</li> <li>72</li> <li>2F</li> <li>62</li> <li>C</li> </ul> | 30<br>5F<br>3E<br>74<br>27<br>3D<br>69<br>31<br>3A<br>71 | 34<br>70<br>0A<br>69<br>0A<br>27<br>62<br>2E<br>41<br>35 | 61<br>0A<br>6F<br>20<br>68<br>75<br>30<br>64 | 62<br>67<br>20<br>6E<br>20<br>74<br>74<br>2F<br>73<br>20                                       | ut_1<br>e}yn<br><rdf<br>rdf<br/>xmln<br/>tp:/<br/>ion.<br/>'&gt;.</rdf<br> | ts_<br>tax<br>:De<br>:ab<br>s:A<br>/ns<br>com<br><a< td=""><td>n0t<br/>-ns<br/>scr<br/>out<br/>ttr<br/>.at<br/>/ads</td><td>_402<br/>_a_p<br/>#'&gt;.<br/>ipti<br/>=''.<br/>ib='<br/>trik<br/>s/1.<br/>ib:/</td><td>+_D<br/>pag<br/>.on<br/>ht<br/>out<br/>0/</td><td></td><td>~</td><td>Inspect<br/>Ty<br/>Binary<br/>Signec<br/>Unsign<br/>Signec<br/><math>\neq</math> Ins</td><td>ctor<br/><b>pe</b><br/>I Byte<br/>Ied B.<br/>I Shor<br/>pecto</td><td>V<br/>010<br/>67<br/> 67<br/>t 215<br/>or</td><td><b>alue</b><br/>0001<br/>71<br/>Var</td><td>• ×<br/>1<br/>&lt;&gt;</td></a<> | n0t<br>-ns<br>scr<br>out<br>ttr<br>.at<br>/ads | _402<br>_a_p<br>#'>.<br>ipti<br>=''.<br>ib='<br>trik<br>s/1.<br>ib:/ | +_D<br>pag<br>.on<br>ht<br>out<br>0/  |            | ~       | Inspect<br>Ty<br>Binary<br>Signec<br>Unsign<br>Signec<br>$\neq$ Ins | ctor<br><b>pe</b><br>I Byte<br>Ied B.<br>I Shor<br>pecto            | V<br>010<br>67<br>67<br>t 215<br>or | <b>alue</b><br>0001<br>71<br>Var | • ×<br>1<br><> |
| Find                                                                 | Resu<br>Adc<br>ound<br>3h<br>16h                   | lts<br>dress                                       | s<br>ccur<br>(                                     | Va<br>renc<br>CTF<br>CTF                                                                                               | alue<br>es o                                 | f'ctf                                              |                                                          |                                                    |                                                                                                    |                                                    |                                                    |                                                                                                    |                                                          |                                                          |                                              |                                                                                                |                                                                            |                                                                                                    |                                                |                                                                      |                                       |            |         |                                                                     |                                                                     |                                     |                                  | ▼ ×            |
| ≅ Oi<br>(1/2)                                                        | utput<br>Found                                     | ▲<br>2 o 2 b                                       | Fin                                                | d Re<br>reno                                                                                                    | sults<br>ces o                               | of 'ct                                             | t Fir<br>f'. (p                                          | id in<br>iress                                     | File<br>Esc                                                                                                    | s 🚦<br>to h                                        | ? Co<br>nide                                       | ompa<br>resu                                                                                                    | are<br>Its)                                              | <mark>اللا</mark><br>St                                  | Hist<br>tart:                                | ogra<br>227                                                                                    | m <b>₌Σ</b><br>[E3h] ≲                                                     | Che<br>Sel: 3                                                                                                    | ecksu<br>3 [3h]                                | ım<br>] Siz                                                          | <i>न</i> Pro<br>e: 43,4               | cess<br>42 | ₽°<br>H | • Disas<br>lex AN                                                   | ssemt<br>ISI LI                                                     | oler<br>F C                         | e ov                             | 'R "           |

## 2.欢迎参加强网杯

打开题目直接显示flag, 改形式提交

| 题目                      | 讨论区 (6)                                   | WriteUp                | 详细数据    | 版本            |                  |        |
|-------------------------|-------------------------------------------|------------------------|---------|---------------|------------------|--------|
| [广3                     | 东强网杯                                      | 2021                   | 个人组     | ]欢迎参加         | 强网杯              |        |
| 1分                      | 沙盒逃逸 编码分析                                 | f RCE 🕇                | * * * * | <b>\\$1</b> + |                  |        |
| 题目描述                    |                                           |                        |         |               |                  |        |
| flag{We<br>该题目缘<br>使用NS | c10m3_to_QwbCt<br>夏现环境尚未取得<br>SCTF{}格式提交。 | ·F}<br>主办方及出题 <i>)</i> | 人相关授权,如 | 1果侵权,请联系管     | <b>管理员删除。得</b> 到 | 的flag请 |
|                         |                                           |                        |         |               |                  |        |
|                         |                                           |                        |         |               |                  |        |
|                         |                                           |                        |         |               |                  |        |
|                         |                                           |                        |         |               |                  |        |
|                         |                                           |                        |         |               |                  |        |
|                         |                                           |                        |         |               |                  |        |
|                         |                                           |                        |         |               |                  |        |
|                         | NSSCTF{Wec                                | 10m3_to_Qw             | bCtF}   |               |                  |        |
|                         |                                           |                        | 提交      |               |                  |        |
| 上一是                     | 返回题库                                      |                        |         |               | 随机一题             | 下一题    |

# 3.这羽毛球怎么只有一半啊

打开得到提示要改图片宽高

| 题目                             | 讨论区 <b>(2)</b>               | WriteUp      | 详细数据          | 版本     |      |           |        |
|--------------------------------|------------------------------|--------------|---------------|--------|------|-----------|--------|
| [LitC<br>级)                    | TF 202                       | 23]这羽        | 毛球怎么          | 公只有    | -半啊  | (恼 (      | 初      |
| 1分     宽震       题目描述     所以下半身 | 修改)图片隐写<br>是什么呢(ww           | 8 图片修复 🔺     | * * * *       | • 0 +  |      |           |        |
| 出题人: 探<br>Flag格式 N             | 独<br>SSCTF{}                 |              |               |        |      |           |        |
|                                |                              |              |               |        |      |           |        |
|                                |                              |              |               |        |      |           |        |
|                                |                              |              | 开启90 ~        |        |      |           |        |
| 上一题                            | 返回题库                         |              |               |        | 随机一题 | 题 下一;     | 题      |
| 用puzzlesovle                   | er爆破                         |              |               |        |      |           |        |
| DuzzleSo                       | lver v1.0.4 Au               | thor: Byxs20 |               |        | -    | - 🗆       | ×      |
| BaseTools                      | Frequenc                     | yCount       | FrequencyColo | FileTo | ools | mageTools | 1      |
| 总选项:                           | [1] FIX-PNG                  |              |               |        |      |           | $\sim$ |
| img1路径:                        | C:/Users/H                   | HelloCTF_OS  | /Desktop/羽╕   | 毛球.png |      |           |        |
|                                | 打开img1                       |              | 开始执行          |        | 清空输出 | 4         |        |
| [*] Fix-PNG                    | 执行完毕,图片                      | 已经保存在文件所     | 所在的目录中或者      | 同名目录中! |      |           | ^      |
| [-] Byxs20プ<br>[-] 宽度: 15:     | b您温馨提示: 正<br>87, hex: 0x633  | 在并行爆破图片:     | 正确的宽度和高度      | 臣中     |      |           |        |
| [-] 高度: 224                    | 45, nex: 0x8C5<br>[为: 0小时 0分 | 钟 0秒 17毫秒    |               |        |      |           | ~      |

成功得到隐藏的flag

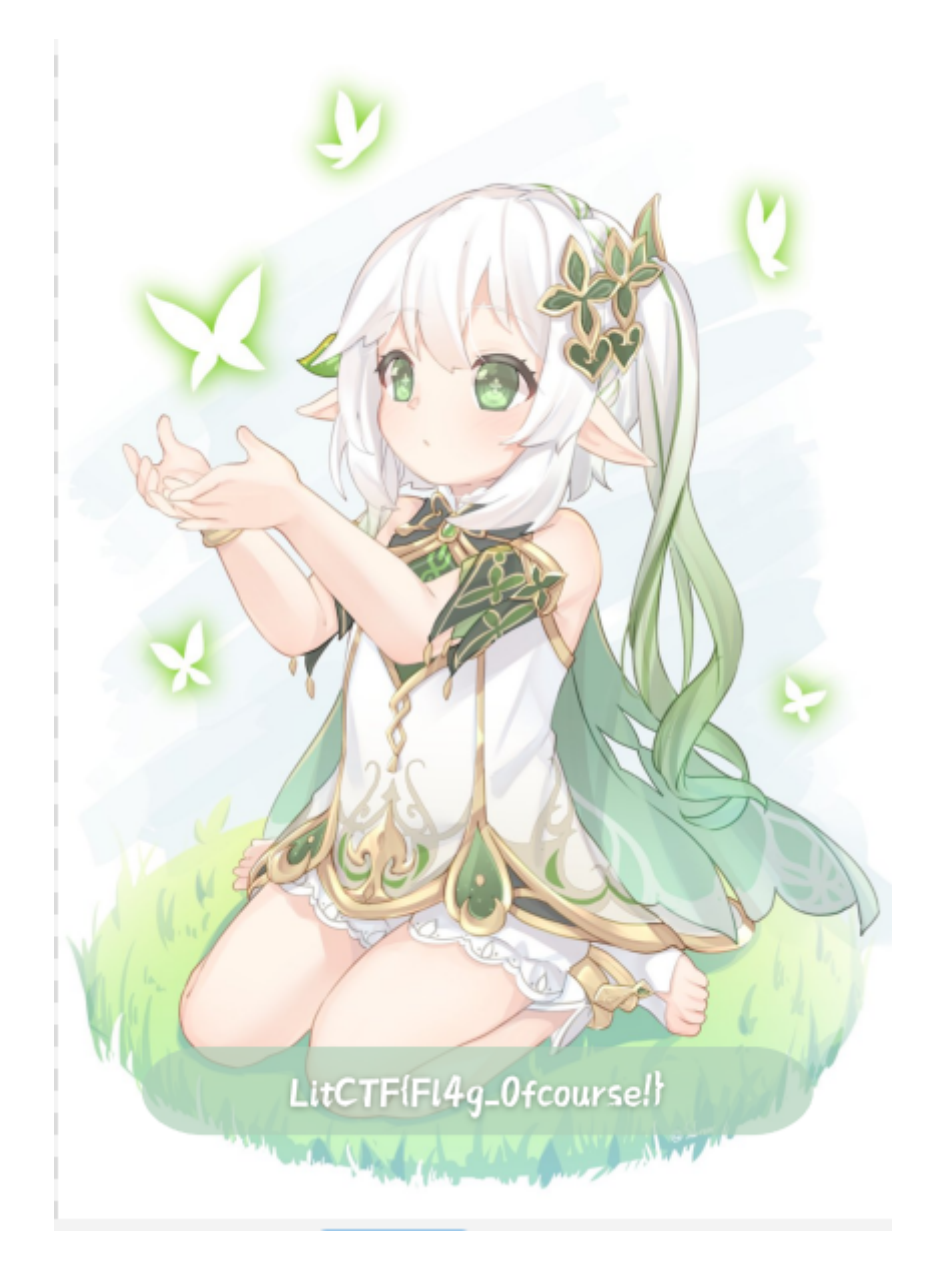

# 4.签到

打开得到提示重点;一串表情和GAME

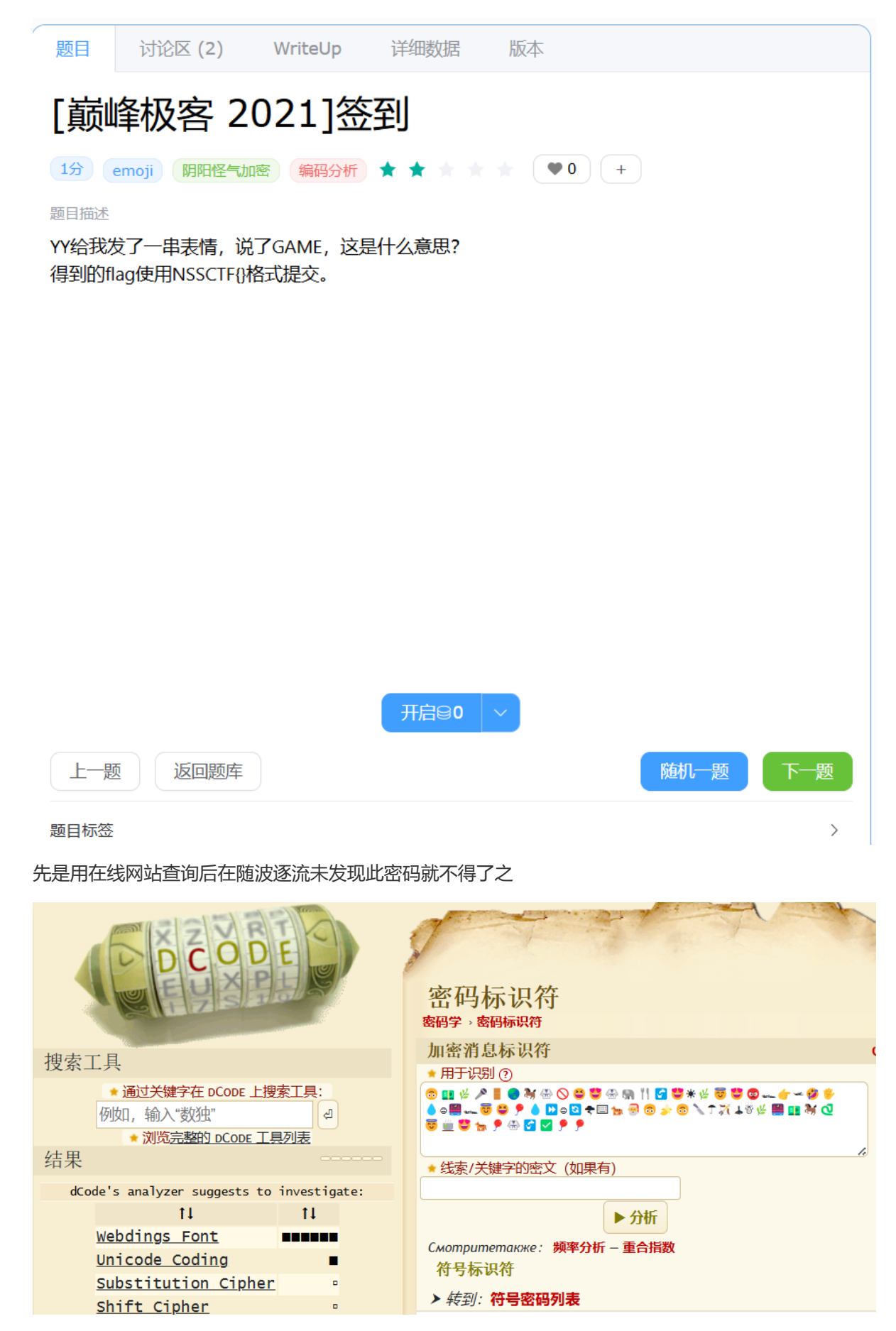

在老师博客发现此为表情密码-AES, 钥匙为GAME便成功破译

#### 解密

要解密,请选择约定的旋转(如果自定义),输入表情符号字符串,然后输入预共享的加密密钥。

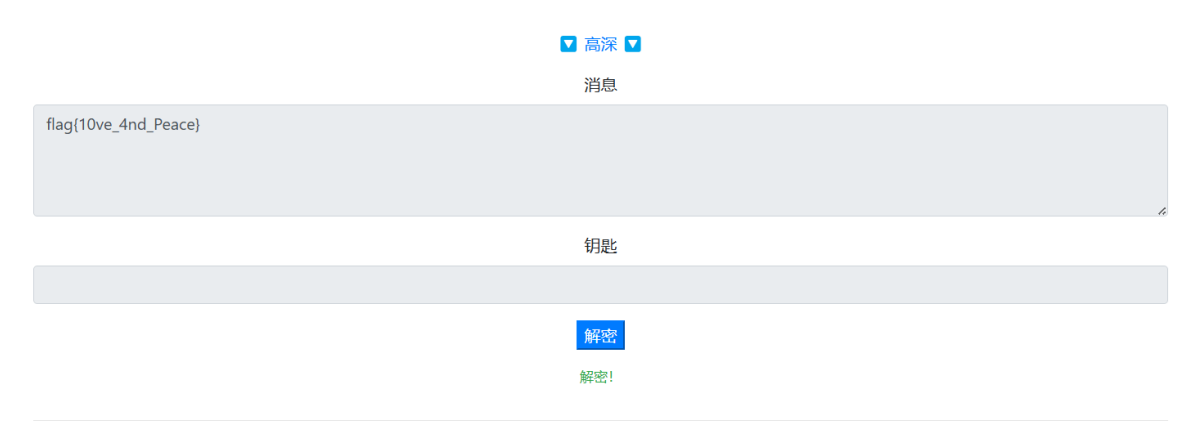

#### 5.签个到

打开为两个损坏的压缩包,用010打开发现其中一个的文件头,另外一个平平无奇,随后改了出现文件 头的那个后缀

| <u></u> 0 🧭                                                  | 10 Edi                                         | tor -                                         | C:\U                                         | sers\                                        | ad\(                                         | DneD                                         | )rive\                                       | 桌面                                           | \hel                                         | lo.zip                                       | )                                            |                                              |                                              |                                                    |                                              |                                              |                                                                         |                                                            |                                                                                     |      |     | _                                                                                                    |                                                      |                                       | $\times$        |                  |
|--------------------------------------------------------------|------------------------------------------------|-----------------------------------------------|----------------------------------------------|----------------------------------------------|----------------------------------------------|----------------------------------------------|----------------------------------------------|----------------------------------------------|----------------------------------------------|----------------------------------------------|----------------------------------------------|----------------------------------------------|----------------------------------------------|----------------------------------------------------|----------------------------------------------|----------------------------------------------|-------------------------------------------------------------------------|------------------------------------------------------------|-------------------------------------------------------------------------------------|------|-----|----------------------------------------------------------------------------------------------------|------------------------------------------------------|---------------------------------------|-----------------|------------------|
| File                                                         | Edit                                           | Sel                                           | ect                                          | Fin                                          | d١                                           | View                                         | / Fo                                         | orma                                         | at S                                         | Scrip                                        | ots                                          | Tem                                          | plat                                         | es                                                 | Deb                                          | oug                                          | Project                                                                 | Tools                                                      | Window                                                                              | He   | elp |                                                                                                    |                                                      |                                       |                 |                  |
|                                                              | ~ 📂                                            | ~ 📙                                           |                                              | <b>.</b>                                     |                                              | ð.                                           | - <b>%</b>                                   |                                              | R                                            | 5                                            | 3                                            | . 🔎                                          | ÂB                                           | <b>\$</b>                                          | ≯                                            |                                              | 🗾   📕                                                                   |                                                            | í 💵 📐 i                                                                             |      | 1   | 🦛 📠                                                                                                    | * 🔞                                                  | 🙋 mov 🗄                               |                 |                  |
| Start                                                        | up                                             | hell                                          | lo.zi                                        | р×                                           |                                              |                                              |                                              |                                              |                                              |                                              |                                              |                                              |                                              |                                                    |                                              |                                              |                                                                         |                                                            |                                                                                     |      |     | Works                                                                                                    | pace                                                 |                                       | -               |                  |
| 0000<br>0010<br>0020<br>0030<br>0040<br>0050<br>0060<br>0070 | 89<br>00<br>70<br>36<br>1E<br>7F<br>70<br>0E   | 50<br>00<br>00<br>10<br>9B<br>01<br>80<br>90  | 4E<br>01<br>00<br>40<br>9E<br>04<br>8C<br>11 | 47<br>1C<br>05<br>C1<br>AA<br>FE<br>E0<br>1C | 0D<br>00<br>A7<br>38<br>03<br>3E<br>00<br>20 | 0A<br>00<br>49<br>C8<br>8C<br>7D<br>19<br>23 | 1A<br>01<br>44<br>FD<br>64<br>03<br>C1<br>38 | 0A<br>0E<br>41<br>AF<br>8D<br>C0<br>01<br>40 | 00<br>08<br>54<br>EC<br>FC<br>EB<br>32<br>46 | 00<br>06<br>78<br>C4<br>C0<br>10<br>82<br>70 | 00<br>00<br>9C<br>AB<br>45<br>1C<br>03<br>80 | 0D<br>00<br>ED<br>EF<br>A3<br>20<br>64<br>8C | 49<br>00<br>DD<br>8D<br>E7<br>23<br>04<br>E0 | 48<br>5B<br>41<br>01<br>ED<br>38<br>07<br>00       | 44<br>EA<br>6E<br>DA<br>FD<br>40<br>C8<br>19 | 52<br>A8<br>EC<br>A1<br>3F<br>46<br>08<br>C1 | <pre>b PNG.<br/>p§]<br/>6.@Á8i<br/>.&gt;žª.(0<br/>b&gt;]<br/>p€Œà</pre> | <br>IDATxœ<br>Èý¯ìÄ«<br>Ed.üÀE<br>}.Àë<br>.Á.2,.<br>#8@Fp€ | .IHDR<br>[ê <sup>"</sup><br>íÝAnì<br>ïÚ <sub>j</sub><br>£çíý?<br>#8@F<br>dÈ.<br>ŒàÁ |      | Î   | <ul> <li>➢ Oper<br/>hell</li> <li>➢ Proje</li> <li>➢ Favo</li> <li>➢ Rece</li> <li>अज =</li> <li>○ Wor</li> <li>Inspect</li> </ul> | Files<br>o.zip<br>ect<br>rite Fi<br>nt File<br>kspac | s<br>iles<br>es                       | Pi <            | × ×              |
| 0080<br>0090<br>00A0<br>00B0<br>00C0<br>00D0<br>00E0<br>Find | 01<br>AC<br>79<br>23<br>04<br>3A<br>77<br>Resu | 32<br>AE<br>62<br>38<br>07<br>75<br>C2<br>Its | 82<br>1D<br>4D<br>40<br>C8<br>E7<br>09       | 03<br>DA<br>93<br>46<br>08<br>74<br>07       | 64<br>F9<br>F7<br>70<br>0E<br>F0<br>C8       | FE<br>CC<br>F5<br>80<br>90<br>D4<br>08       | 79<br>56<br>8F<br>8C<br>79<br>C9<br>0E       | F2<br>AE<br>A7<br>E0<br>74<br>D9<br>90       | C3<br>B9<br>9E<br>00<br>D2<br>9B<br>11       | DF<br>7A<br>BF<br>19<br>78<br>BF<br>1C       | DE<br>BD<br>13<br>C1<br>D5<br>EF<br>20       | DE<br>9D<br>0E<br>01<br>CD<br>0F<br>23       | 9E<br>6B<br>90<br>32<br>3F<br>37<br>38       | FC<br>3 93<br>0 11<br>2 82<br>7 FE<br>7 DF<br>3 40 | F8<br>56<br>1C<br>03<br>B9<br>FF<br>46       | AB<br>AE<br>20<br>64<br>7B<br>E9<br>70       | .2,.d<br>¬®.ÚùÌ<br>ybM"÷ć<br>#8@Fp€<br>È<br>:uçtðĆ<br>wÂÈ.              | þyòÃßÞ⊧<br>ÌV®¹z½.<br>€ŒàÁ.<br>.ytÒxÕÍ<br>ÔÉÙゝ¿ï.<br>#     | Þžüø«<br>k"V®<br><br>.2,.d<br>Í?þ¹{<br>.7ßÿé<br>#8@Fp                               |      |     | Typ<br>Binary<br>Signed<br>Unsigned<br>Signed                                                                                      | e<br>Byte<br>d B<br>Short<br>ector                   | Valu<br>10001<br>-119<br>137<br>20617 | ue<br>001<br>ar | ^<br>~<br>~<br>~ |
|                                                              | Ado                                            | lress                                         | ;                                            | Va                                           | alue                                         |                                              |                                              |                                              |                                              |                                              |                                              |                                              |                                              |                                                    |                                              |                                              |                                                                         |                                                            |                                                                                     |      |     |                                                                                                    |                                                      |                                       |                 |                  |
| ≣ 0                                                          | utput                                          |                                               | Find                                         | d Re                                         | sults                                        |                                              | t Fin                                        | ıd in                                        | File                                         | s 🚦                                          | ? Co                                         | ompa                                         | are                                          | <u>lan</u>                                         | Hist                                         | ogra                                         | m <b>₌Σ</b> C                                                           | hecksu                                                     | m <i>គ</i> 7 Pro                                                                    | cess | P   | • Disass                                                                                                    | embl                                                 | er                                    |                 |                  |
| Open                                                         | ed file                                        | e 'C:\                                        | Use                                          | rs\ad                                        | d\Or                                         | neDr                                         | ive∖                                         | 和)                                           | hell                                         | o.zip                                        | o'.                                          |                                              |                                              |                                                    | Pc                                           | os: 0                                        | [0h] Val:                                                               | 137 89                                                     | h Size: 1,5                                                                         | 04   | Н   | lex ANS                                                                                                    | SI LIT                                               | G (                                   | OVR             |                  |

出现了一张二维码的图片

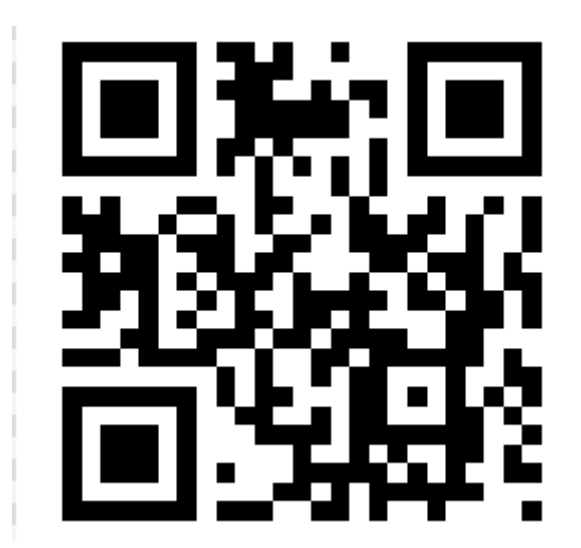

扫码得到了flag

• • •

# xaflagii\_am\_a\_tupian}

#### 6.破损的图片

点图片直接打不开,010打开发现文件头很奇怪就去篡改前面试着改为其他文件头第一个想到常见的png

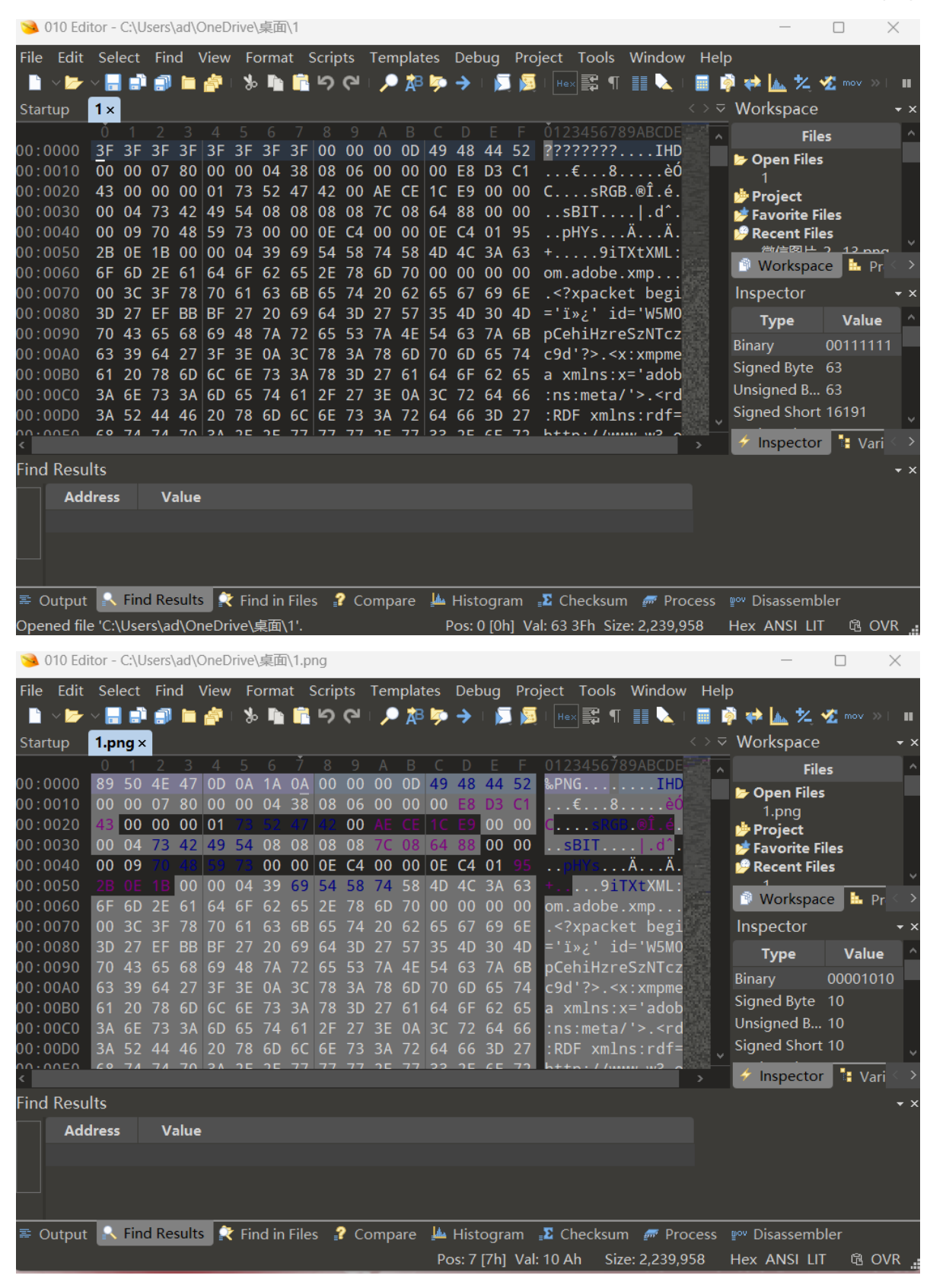

在文件添上后缀之后成功打开图片得到flag

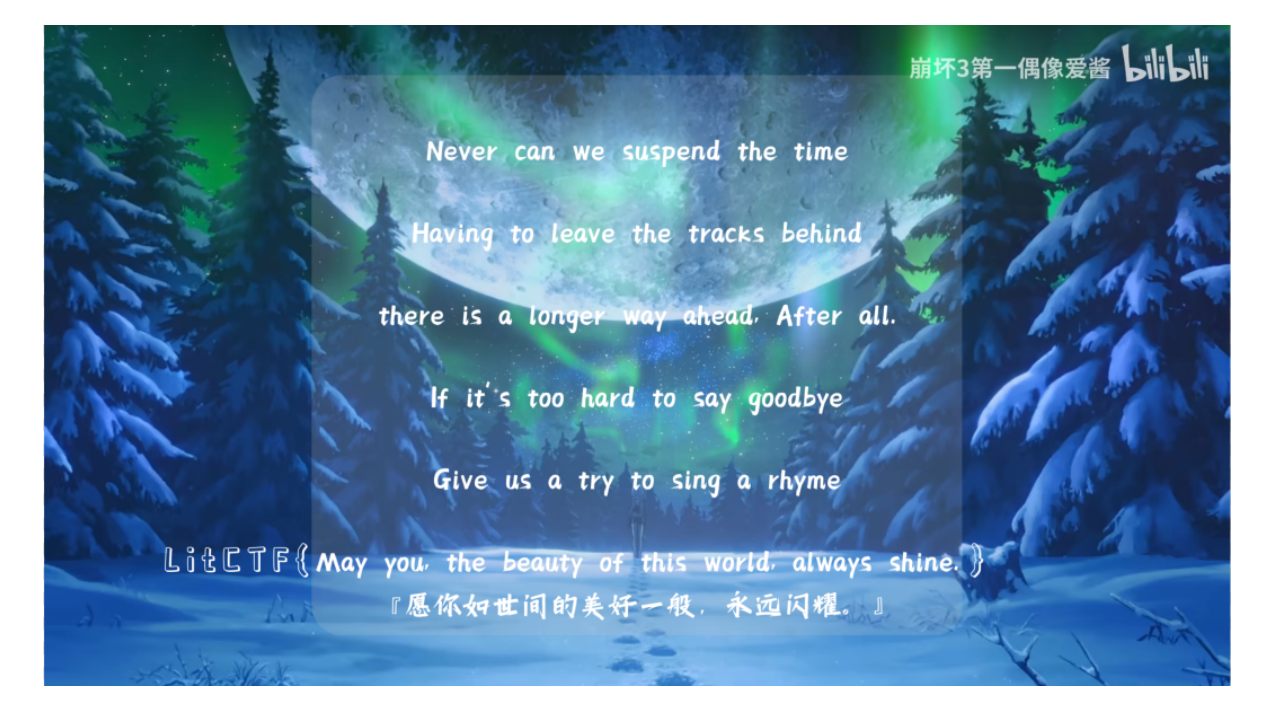

#### 7.猜谜

28

80 八卦图

30 三十而立

07 北斗七星

04 四大才子

20 歼20号

02 两只黄鹂鸣翠柳

17 一起去看流星雨

23 乔丹

01

12 十二个

#### 总结·280830070420021723011219

#### 根据题目提示

| 题目                    | 讨论区 (10)                                  | WriteUp              | 详细数据                   | 版本                    |   |  |  |  |  |  |  |
|-----------------------|-------------------------------------------|----------------------|------------------------|-----------------------|---|--|--|--|--|--|--|
| [羊                    | 成杯 202                                    | 1]签到                 | 题                      |                       | Ø |  |  |  |  |  |  |
| 1分                    | 猜谜 🚖 🚖 🔺 🕇                                | • • • 3              | +                      |                       |   |  |  |  |  |  |  |
| 题目描述                  |                                           |                      |                        |                       |   |  |  |  |  |  |  |
| 简简单单<br>该题目象<br>使用NSS | 单猜数字01-30 San<br>夏现环境尚未取得当<br>SCTF{}格式提交。 | gFor{md5(<br>E办方及出题人 | )} (32位md5)<br>相关授权,如身 | 果侵权,请联系管理员删除。得到的flag请 |   |  |  |  |  |  |  |
|                       |                                           |                      |                        |                       |   |  |  |  |  |  |  |
|                       |                                           |                      |                        |                       |   |  |  |  |  |  |  |
|                       |                                           |                      |                        |                       |   |  |  |  |  |  |  |
|                       |                                           |                      |                        |                       |   |  |  |  |  |  |  |
|                       |                                           |                      |                        |                       |   |  |  |  |  |  |  |
|                       |                                           |                      |                        |                       |   |  |  |  |  |  |  |
|                       |                                           |                      |                        |                       |   |  |  |  |  |  |  |
|                       |                                           |                      | 开启号0                   | ~                     |   |  |  |  |  |  |  |
| 上一題                   | 返回题库                                      |                      |                        | 随机一题下一题               |   |  |  |  |  |  |  |

在线搜找md5网站先是解密没有结果,再是加密直接得到32位

|                            | AFTNIMO:<br>日硬盘超过 | 5、sna1、sna256等全球通用公<br><u>t</u> 3PB,查询成功率95%以上,很 | 公开的加密算法进行反问登词,<br>很多复杂密文只有本站 <u>才可查</u> 说 | 一 <u>通过另举了</u> 得组合的方式<br>可。本站专注于各种 <u>公开算</u> | ,可建了<br>法,已稳 | 明又密又对应查问数据严<br>定运行18年。 | 〒, 回建町10家約90   |
|----------------------------|-------------------|--------------------------------------------------|-------------------------------------------|-----------------------------------------------|--------------|------------------------|----------------|
|                            |                   |                                                  |                                           |                                               |              |                        |                |
|                            |                   |                                                  |                                           |                                               |              |                        | 首页             |
|                            |                   |                                                  |                                           |                                               |              |                        |                |
|                            |                   |                                                  |                                           |                                               |              |                        |                |
|                            |                   |                                                  |                                           |                                               |              |                        |                |
|                            | Pass:             | 28-08-30-07-04-20-02-17                          | -23-01-12-19                              | UTF8                                          |              | <u>\$[HEX</u>          |                |
|                            | Salt:             |                                                  |                                           | - HE                                          | x            |                        |                |
|                            | Hash:             |                                                  |                                           |                                               |              |                        |                |
|                            |                   | toss                                             |                                           |                                               |              |                        |                |
|                            |                   | UNES:                                            |                                           |                                               |              |                        |                |
|                            |                   |                                                  |                                           |                                               |              |                        |                |
| Result:                    |                   |                                                  |                                           |                                               |              |                        |                |
| base64: MigtMDgtM          | zAtMDctl          | MDOtMiAtMDItMTctMiMtMDE                          | tMTItMTk=                                 |                                               |              |                        |                |
| md5: d93b7da <u>38d8</u> 9 | 9c19f4 <u>8</u> 1 | le710ef1b3558b                                   |                                           |                                               |              |                        |                |
| md5_middle: 8d89c          | 19f481e           | 710e                                             |                                           |                                               |              |                        |                |
|                            | abd165c           | 5aa7fef8673601271d73b83d                         | d7                                        |                                               |              |                        |                |
| md5(md5(md5(\$pas          | ss))): a6         | b7c2ce64cd358365b83b2ael                         | bf9eb91                                   |                                               |              |                        |                |
| md5(unicode): 125f         | 9456b8d           | 17ebc735caaaf760980786                           |                                           |                                               |              |                        |                |
| md5(base64): 2Tt9c         | 042JwZ9           | IHnEO8bNViw==                                    |                                           |                                               |              |                        |                |
| mysql: 7d68139c773         | 300b49            |                                                  |                                           |                                               |              |                        |                |
| mysql5: ddc400e8e9         | 9550739           | e1b1151359c923b5f580623                          | 1                                         |                                               |              |                        |                |
| ntlm: 051d6493eba          | 543109c           | 5e872b70b6911f                                   |                                           |                                               |              |                        |                |
| sha1: 61c5b7b49f40         | )6eb9522          | 27266638e42035af97640f                           |                                           |                                               |              |                        |                |
| sha1(sha1(\$psss)):        | d732286           | 5a32e825c25f231bb26796fc:                        | 1f6f62bdf4                                |                                               |              |                        |                |
| sha1(md5(\$psss)):         | dd33244           | 2b0a6d2a15422cc8330bf39                          | ee4217b45c                                |                                               |              |                        |                |
| md5(sha1(\$psss)):         | baec3ed           | bf12e421b17fb154219f76f99                        | 9                                         |                                               |              |                        |                |
| sha256: 662136620          | 2cb1bc4           | cd646f2fda433900bf2d1587                         | 71a76478fab8b4d9f3cect                    | b2                                            |              |                        |                |
| sha256(md5(\$pass)         | ): 493b7          | 7a561c6733053f7a74d11bdb                         | od6e7fcc58a224f8ca9751a                   | e912b5f4361baa                                |              |                        |                |
| sha384: bf50b1fbea         | 7abbc2b           | 6843392341b217e7656bd8d                          | dd6fb4bb7b61a23121a23                     | 91ea9a794fe9f6c251a4                          | 11e4c19      | 9cad64d2be             |                |
| sha512:                    |                   |                                                  |                                           |                                               |              |                        |                |
| a05008933280ff5ef3         | 35024f4f          | b687ff34ac51c716a755e7c7                         | 75f82fca20399219f81f516                   | 8e116ca4fe87fb49d57                           | 94db8c       | d4629de0c5cf2c7963     | 39ea7c079fd584 |
| md5(md5(\$pass).\$s        | alt):VB:I         | DZ: abd165c5aa7fef867360                         | 1271d73b83d7                              |                                               |              |                        |                |
| md5(\$pass.\$salt); d      | 193b7da3          | 38d89c19f481e710ef1b3558                         |                                           |                                               |              |                        |                |
| md5(\$salt.\$pass): d      | 193b7da3          | 38d89c19f481e710ef1b3558                         | -<br>b                                    |                                               |              |                        |                |
|                            | alt). 403         | b7da38d89c19f481e710ef1b                         | 35586                                     |                                               |              |                        |                |

改变格式成功提交

## 8.welcome

直接改变正确形式提交

| 题目                | 讨论区 (6)                       | WriteUp              | 详细数据              | 版本 |      |           |
|-------------------|-------------------------------|----------------------|-------------------|----|------|-----------|
| [MN               | 1ACTF 2                       | 2015]w               | elcom             | е  |      | $\oslash$ |
| 1分                | 其他 MISC 签                     | 到 ★ ★ ★              | * * 🖤 0           | +  |      |           |
| 题目描述              |                               |                      |                   |    |      |           |
| The flag<br>得到的fl | is MMA{Welcom<br>ag使用NSSCTF{} | ie_To_MMACTF<br>格式提交 | <del>:</del> !!}. |    |      |           |
|                   |                               |                      |                   |    |      |           |
|                   |                               |                      |                   |    |      |           |
|                   |                               |                      |                   |    |      |           |
|                   |                               |                      |                   |    |      |           |
|                   |                               |                      |                   |    |      |           |
|                   |                               |                      |                   |    |      |           |
|                   |                               |                      |                   |    |      |           |
|                   |                               |                      |                   |    |      |           |
|                   |                               |                      | 开启号0              | ~  |      |           |
| 上一題               | 返回题库                          |                      |                   |    | 随机一题 | 下一题       |
| 野口坛公              |                               |                      |                   |    |      | `         |

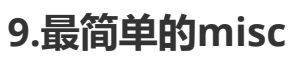

根据提示打开老师博客了解到使用stegsolve

| 题目                     | 讨论区 (1)                             | WriteUp                      | 详细数据                 | 版本              |             |      |
|------------------------|-------------------------------------|------------------------------|----------------------|-----------------|-------------|------|
| ſHU                    | IBUCTF                              | 2022                         | 新牛寨1                 | 最简单             | 的misc       |      |
| [110                   | boon                                |                              |                      |                 | HJIIIIOC    |      |
| 1分 [                   | LSB 图片隐写                            | 二维码 📩 📩                      | * * * (              | <b>♥</b> 2 +    |             |      |
| 题目描述                   | ≘ <del></del>                       |                              |                      |                 |             |      |
| 你具的有                   | 国个儿吗?                               |                              |                      |                 |             |      |
|                        |                                     |                              |                      |                 |             |      |
|                        |                                     |                              |                      |                 |             |      |
|                        |                                     |                              |                      |                 |             |      |
|                        |                                     |                              |                      |                 |             |      |
|                        |                                     |                              |                      |                 |             |      |
|                        |                                     |                              |                      |                 |             |      |
|                        |                                     |                              |                      |                 |             |      |
|                        |                                     |                              |                      |                 |             |      |
|                        |                                     |                              |                      |                 |             |      |
|                        |                                     |                              |                      |                 |             |      |
|                        |                                     |                              | 开启⊜0                 | $\sim$          |             |      |
| 上一题                    | 返回题库                                |                              |                      |                 | 随机一题        | 下一题  |
| 题目标签                   |                                     |                              |                      |                 |             | >    |
| 用虚拟机打                  | 丁开并跟着学习教                            | 程弄出另外一张                      | 长图为二维码               |                 |             |      |
| ٨                      |                                     |                              |                      |                 | - 0         | × ×  |
|                        |                                     |                              | Extract Preview      |                 |             |      |
| a4b43f3b6<br>86114d86a | 42a81cf ec6d32a0<br>99df708 f822364 | 1069f3900?<br>233d7a323M     | ;d*m29.<br>"6B3#     |                 |             | Ê    |
| f3f6ffe13<br>213779341 | 6e7e4be c8daacf<br>5lecbca e3ld2a8  | 36e04b6fc<br>931178938 !7y   | .6n<br>4*.18         |                 |             |      |
| 64a3a9488<br>d78bb0dbe | da92492 854aae5<br>07b8b6c 119d2ef  | 89c9771b0 d<br>57702aabc     | H\$J.Xq.<br>{.lw     |                 |             | - Ka |
| 6394bf7f6<br>984c07ccb | 7da29ef 0f154ff                     | 57a8c43ae c<br>140a8833b .L. | □g.)O.z.C.<br>eemm@; |                 |             | 199  |
| c95923a84              | 3324a09 27d3 .                      | Y≇.C2J. '.                   |                      |                 |             |      |
| Bit Planes             |                                     |                              |                      | Order settings  |             |      |
| Alpha                  | all 7 6                             | 5 4 3                        | 2 1 0                | Extract By () R | ow 🔾 Column |      |

Bit Order 💿 MSB First 🔾 LSB First

Bit Plane Order

Þ

Red all 7 6 5 4 3 2 1 0

Green all 7 6 5 4 3 2 1 1

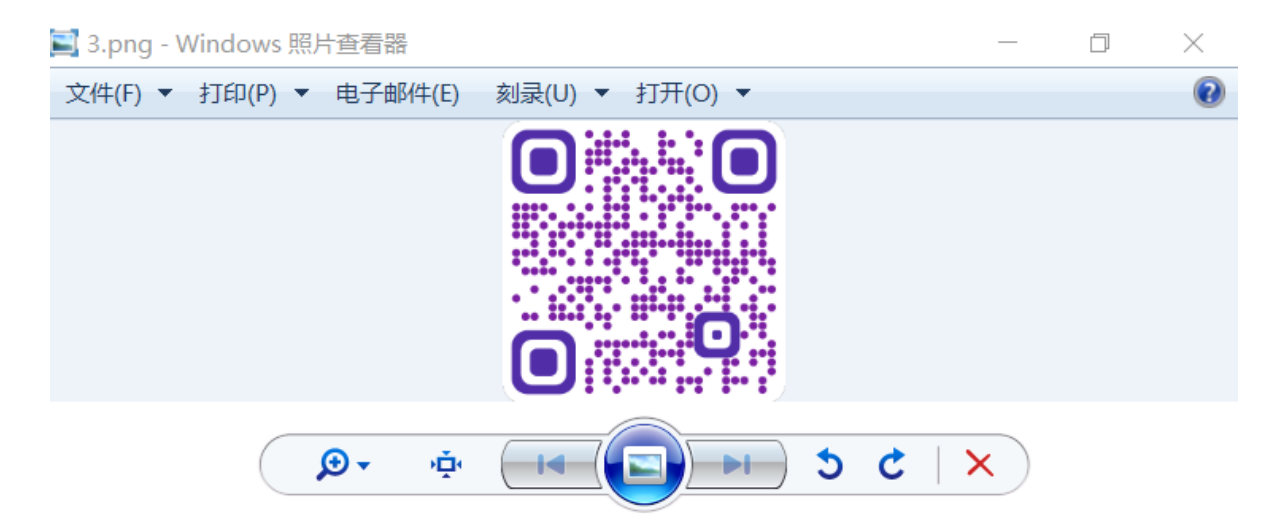

二维码用QR打开便成功得到flag

|                                                                                                    |       | 一日本                                                   |
|----------------------------------------------------------------------------------------------------|-------|-------------------------------------------------------|
|                                                                                                    |       |                                                       |
|                                                                                                    | 请输入数据 | 94諸等级<br>H(30%) ▼<br>版本<br>Auto ▼<br>Auto ▼<br>Auto ▼ |
|                                                                                                    |       | • • •                                                 |
| 已解码数据 1:                                                                                                    |       | ^                                                     |
| 位置(22,3,28)+(990,3,32,8)+(32.7,990.5)+(990,3,990.5)<br>颜色正常,正像<br>斯蒂·3 2,1 1像<br>外错等级1,掩码-3<br>行容]<br>NSSCTF[aacc4238460996/0178c18d7637c9dd5] |       |                                                       |
|                                                                                                    |       | ~                                                     |
| 解码完成                                                                                                    |       |                                                       |
|                                                                                                    |       | ^ ▶ 圓 記 ↔)中 20:34                                     |

注;前面有题好像二维码同样可以使用QR,当时没想起来下意识便直接手机扫码了

#### 10.漂流记的马里奥

打开得到一个文件打不开,在010中也未发现特别之处,随后根据题目提示NTFS隐写,在网上学到了个工具学会使用后成功找到flag

| KisStreamsEditor2                                                                                                    | _                   |                               | $\times$ |
|----------------------------------------------------------------------------------------------------|---------------------|-------------------------------|----------|
| NSE NtfsStreamsEditor http://blog.sina.com<br>Ntfs数据流处理工具                                                                                                    | m.cn/ad<br>etsoft@s | vnetsoft<br>ina.com<br>by XGC | t<br>J   |
| 按索 受 C\Windows\System32\1.bxtflag.bxt - □ 选择搜索类型 (文本](自动识别编码类型:TMBCSEncoding)<br>swupctf{ddg_is_cute} ● 全部NTFSi磁盘 (文件)                                                                                                    | ×                   |                               |          |
| <ul> <li>★ 文件</li> <li>C:\\$Recycle.</li> <li>C:\\$Recycle.</li> <li>C:\\$Recycle.</li> <li>C:\\$Recycle.</li> <li>C:\\$Recycle.</li> <li>C:\\$Recycle.</li> <li>[16进制]</li> <li>C:\\$Recycle.</li> <li>00 01 02 03 04 05 06 07 08 09 0A 0B 0C 0D 0E 0F 0123456789ABCDEF</li> <li>C:\\$Recycle.</li> <li>000000000</li> <li>73 77 75 70 63 74 66 7B 64 64 67 5F 69 73 5F 63 swupctf(ddg is c</li> </ul>                                                                                                    | •<br>•              |                               |          |
| C:\\$Recycle.<br>C:\\$Recycle.<br>C: | ·                   |                               |          |
| 武 明宗 - ○○○○○○○○○○○○○○○○○○○○○○○○○○○○○○○○○○                                                                                                    | 导出列表                |                               |          |